## LAB 3. Elastoplastic deformation and residual stress in a simply supported beam

- 1. Geometry of the beam (width *b*, height *h* and length l/2):
  - a) create two blocks (*Preprocessor>Modeling>Create>Volumes> Block>By Dimensions*) (Fig. 1):
     X1= -½b, X2= ½b, Y1= 0, Y2= ½h, Z1= 0, Z2= ½l, and
     X1= -½b, X2= ½b, Y1= -½h, Y2= 0, Z1= 0, Z2= ½l
  - b) merge the two blocks (Preprocessor>Numbering Ctrls>Merge Items>All)

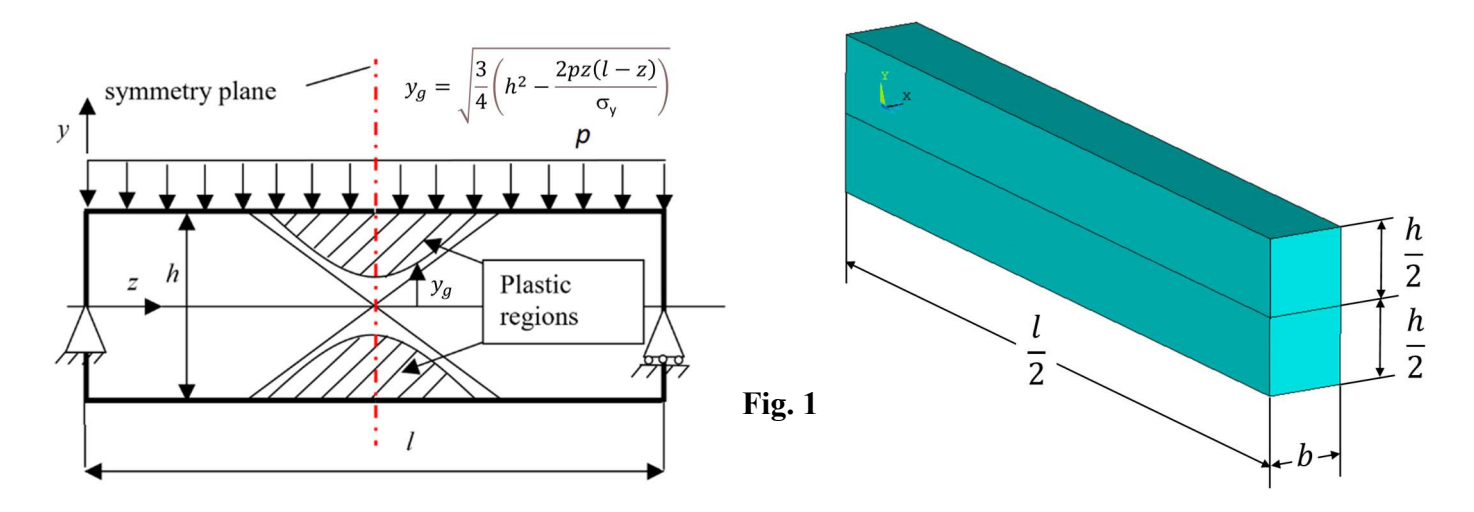

2. Choose SOLID186 finite element (Brick 20 node, element technology: Reduced integration)

3. Define linear elastic, isotropic material properties:  $E = 2 \cdot 10^5$ MPa (Young's modulus) and v = 0.3 (Poisson's ratio) and nonlinear properties: a bilinear kinematic hardening model with  $\sigma_y = 250$ MPa (Yield stress) and  $E_t = 100$ MPa (tangent modulus) (Fig. 2 and 3).

4. Specify the density of discretization on lines and create a mapped hexahedral mesh (*Main Menu>Preprocessor>Meshing>Mesh Tool*) (Fig. 4)

5. Save the mesh as an image (Plot> Elements, PlotCtrls> Redirect Plots-> To JPEG File ...)

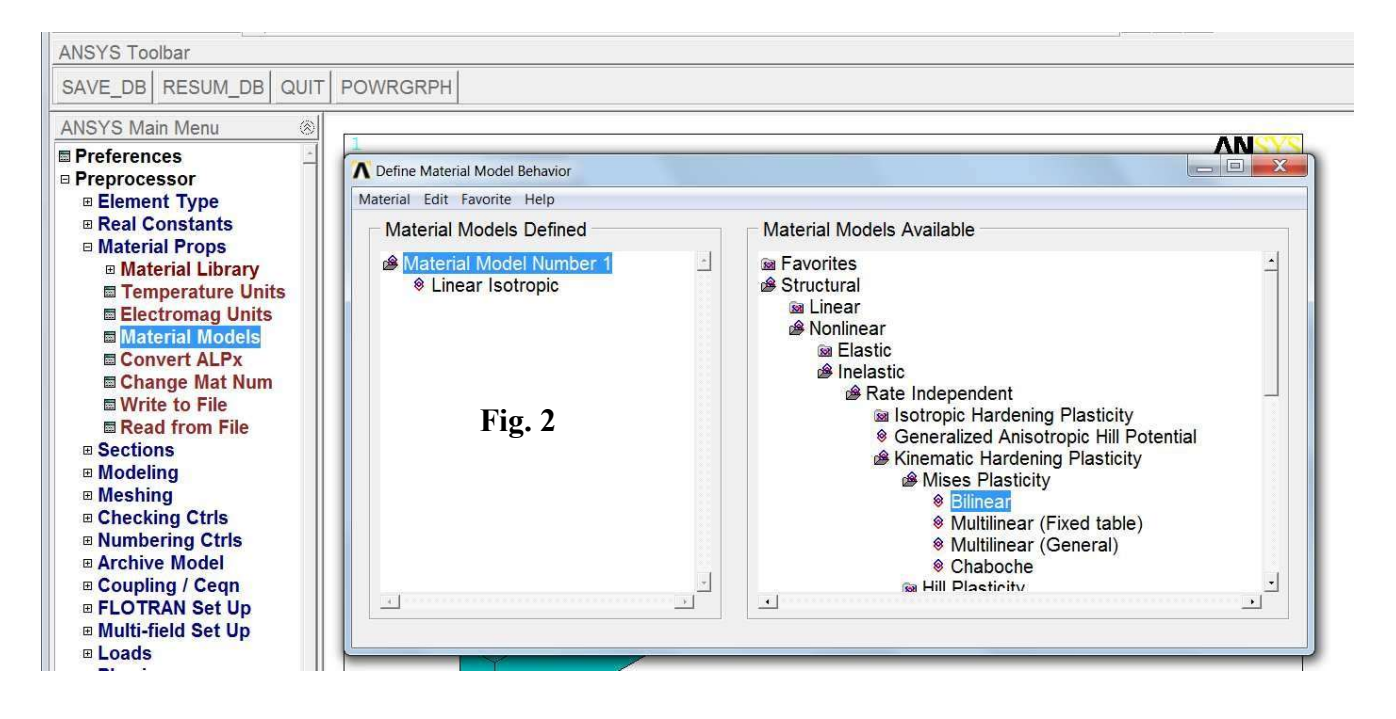

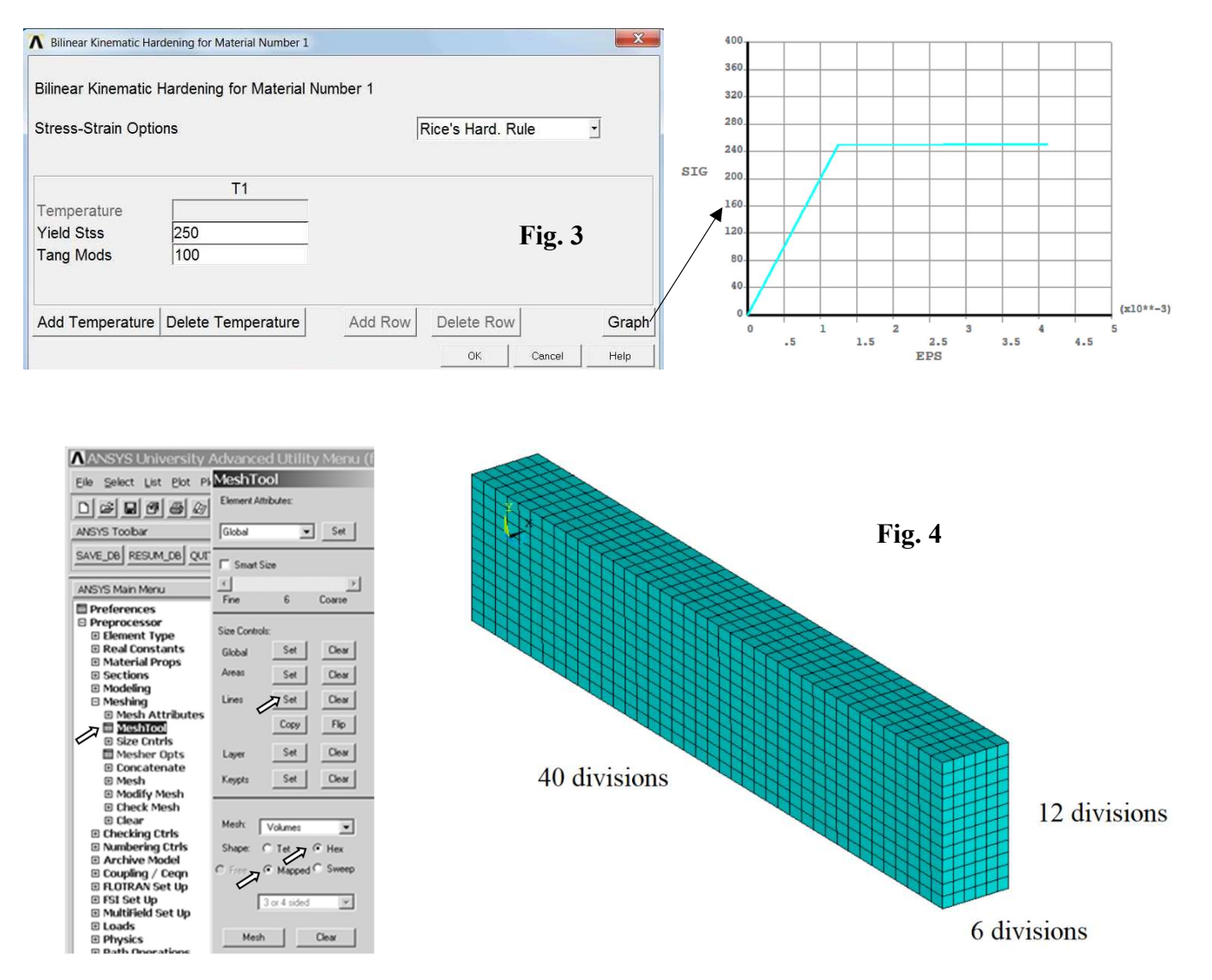

6. Apply boundary conditions: displacements and pressure of 10/3 MPa (Fig. 5) (*Solution> Apply> Structural> Displacement ... and*)

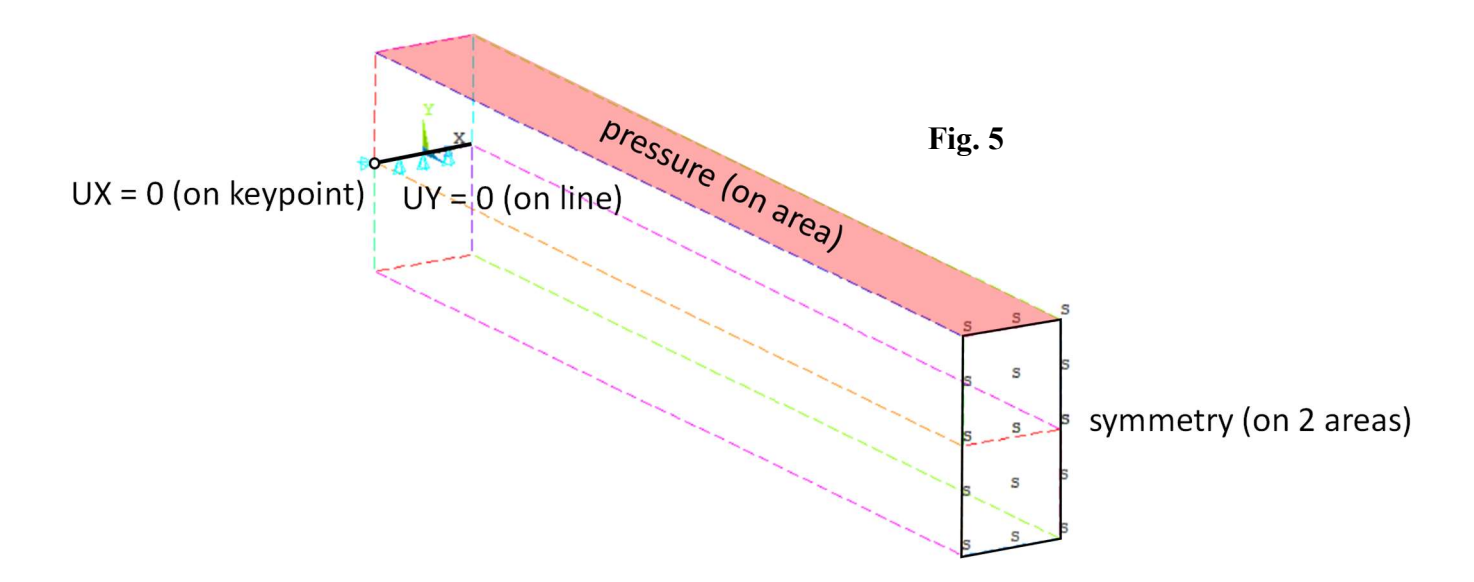

7. Set the analysis options and create load steps.

A nonlinear static analysis of the elastoplastic beam will be done in three load steps:

- step 1: to reach the yield stress at the top and bottom surfaces of the beam for  $z = \frac{1}{2}l$ .
- step 2: the limit pressure is applied so that the theoretical stress in *z* direction at each point of the cross-section located in the middle of the beam length is equal to the yield stress (+/-).
- step 3: the pressure is set to zero to capture the residual stress and permanent deformation.

a) Define a new analysis (Main Menu>Solution>Analysis Type> New Analysis>Static) and specify options:

The pressure in each load step is applied as 'ramped': 0->10/3, 10/3->5, 5->0 (MPa). Large deformations are included and the automatic time stepping is turned off to get results in chosen time moments, set by '*Time and Substeps Options*' (Fig. 6 to 8). In a static analysis, time has only formal meaning. The time value at the end of the first and second load steps reflect the pressure magnitude to make results more readable.

b) Write load steps:

- apply *p* = 10/3 MPa, specify TIME, NSUBST, FREQ (Fig. 7 and 8), and LSNUM = 1 (Fig. 9),
- apply *p* = 5 MPa, specify TIME, NSUBST, FREQ, and LSNUM = 2,
- apply *p* = 0 MPa, specify TIME, NSUBST, FREQ, and LSNUM = 3,

8. Solve (Solution-> Solve-> From LS Files; LSMIN = 1, LSMAX = 3, LSINC = 1)

| Toolbar                                                                                                    | Static or Steady-State Analysis                                                                             |                                                             |  |  |  |  |  |
|----------------------------------------------------------------------------------------------------|----------------------------------------------------------------------------------------------------|-------------------------------------------------------------|--|--|--|--|--|
| SAVE_DB RESUM_DB Q                                                                                                    | Nonlinear Options<br>INLGEOM] Large deform effects<br>INROPT] Newton-Raphson option<br>Adaptive descent     | Ir   On     Program chosen   ▼     OFF   ▼                  |  |  |  |  |  |
| Preprocessor Solution                                                                                                    | Linear Options<br>[LUMPM] Use lumped mass approx?                                                           | □ No                                                        |  |  |  |  |  |
| <ul> <li>□ Analysis Type</li> <li>□ New Analysis</li> <li>□ Restart</li> <li>□ Sol'n Controls</li> <li>□ ExpansionPass</li> </ul>                                                                           | IEQSLVI Equation solver<br>Tolerance/Level -<br>- valid for all except Sparse Solver                        | Sparse solver                                               |  |  |  |  |  |
| <ul> <li>Analysis Options</li> <li>Define Loads</li> <li>Load Step Opts</li> <li>SE Management (CMS)</li> <li>Results Tracking</li> <li>Solve</li> <li>Manual Rezoning</li> <li>ADAMS Connection</li> </ul> | Multiplier -<br>- valid only for Precondition CG<br>Matrix files -                                          | 0 Delete upon FINISH                                        |  |  |  |  |  |
|                                                                                                    | - valid only for Sparse<br>[MSAVE] Memory Save -<br>- valid only for Precondition CG                        | └ Off                                                       |  |  |  |  |  |
| <ul> <li></li></ul>                                                                                                    | [PCGOPT] Level of Difficulty -<br>- valid only for Precondition CG                                          | Program Chosen 💌                                            |  |  |  |  |  |
| <ul> <li>⊞ TimeHist Postpro</li> <li>⊞ Radiation Opt</li> <li> Session Editor</li> </ul>                                                                                                    | - valid only for Precondition CG<br>[PCGOPT] Memory Mode -                                                  | IV for Precondition CG       Norv Mode -   Program Chosen ▼ |  |  |  |  |  |
| Fig. 6                                                                                                    | - valid only for Precondition CG<br>[PIVCHECK] Pivots Check                                                 | I⊽ On                                                       |  |  |  |  |  |
|                                                                                                    | - valid only for Sparse and PCG Sol<br>[PSTRES] Incl prestress effects?<br>[TOFFST] Temperature difference- | vers<br>No<br>0                                             |  |  |  |  |  |
| 4                                                                                                    | OK                                                                                                    | Cancel Help                                                 |  |  |  |  |  |

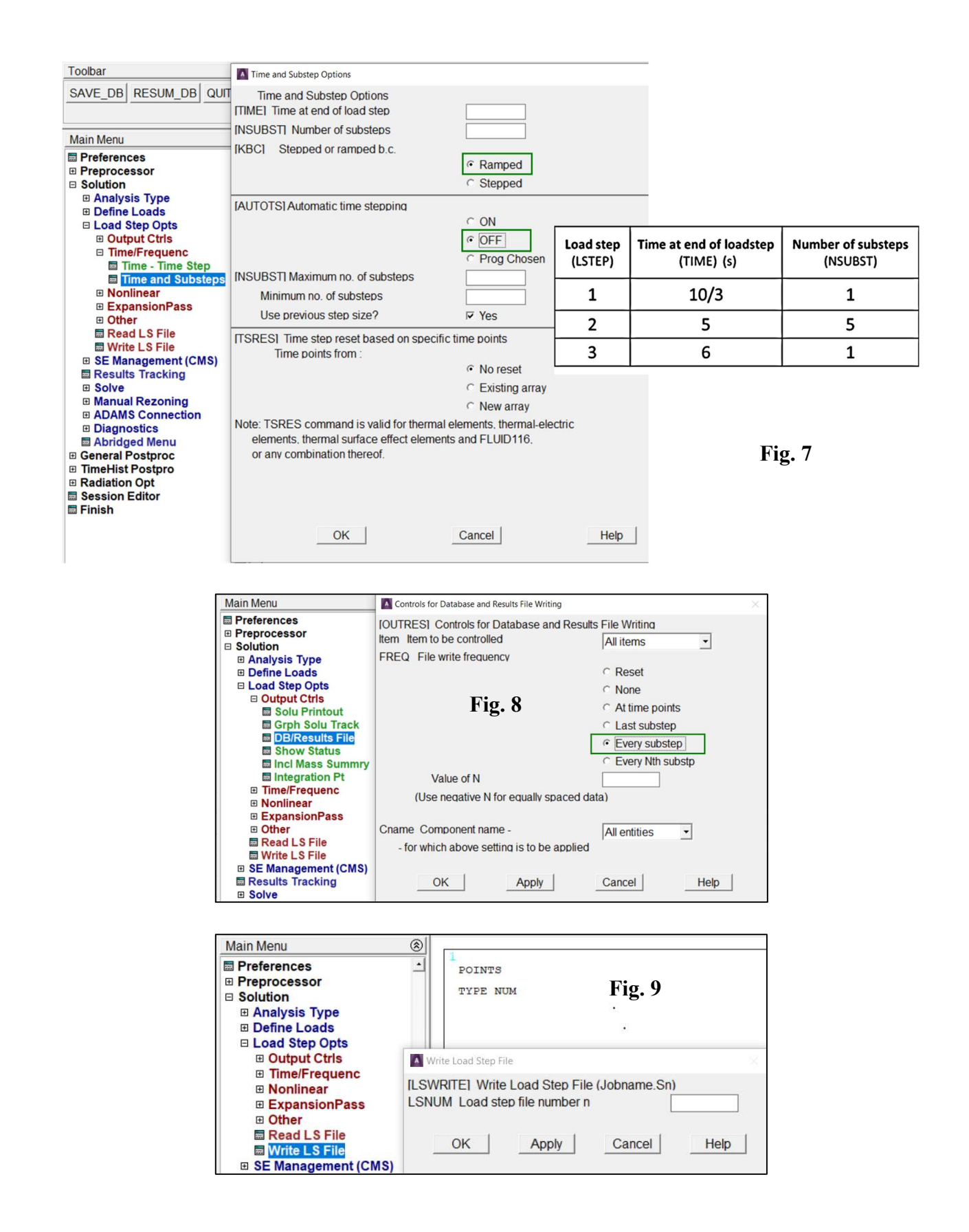

9. Solve (Solution-> Solve-> From LS Files; LSMIN = 1, LSMAX = 3, LSINC = 1)

10. Read the results (Main Menu> General Postproc> Read Results> First Step) (Fig. 10)

11. Plot and save as images contour maps of the vertical displacement UY and stress component SZ at the end of each load step (*Main Menu>General Postproc>Plot Results>Contour Plot>Nodal Solu>* ...) (Fig. 11-13). Fill Table 1.

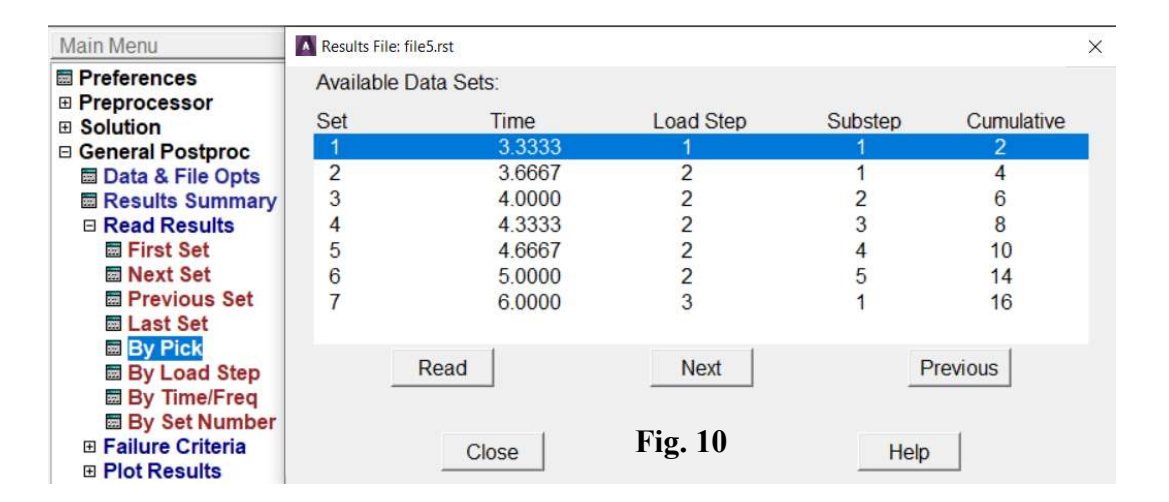

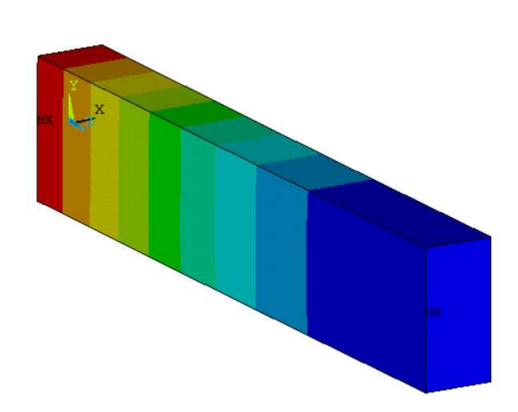

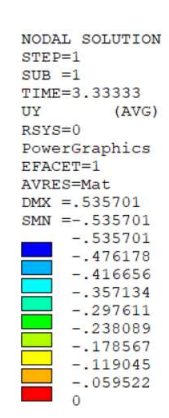

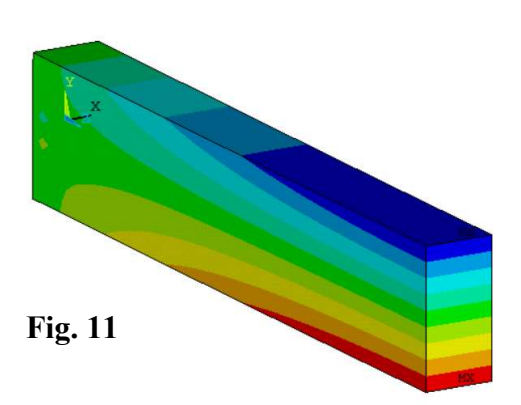

NODAL SOLUTION STEP=1 SUB =1 TIME=3.33333 SZ (AVG) RSYS=0 PowerGraphics EFACET=1 AVRES=Mat DMX =.535701 SMN =-250.733 -250.733 -195.015 -139.296 -83.5777 139.296 195.015 250.733

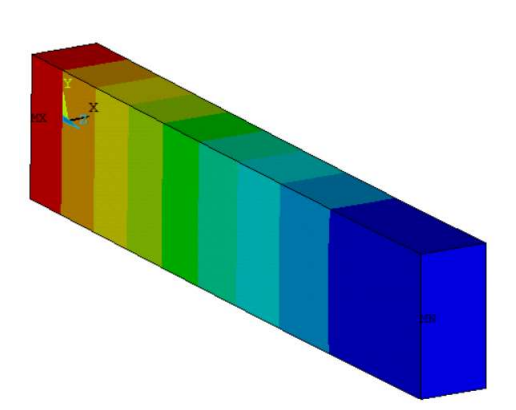

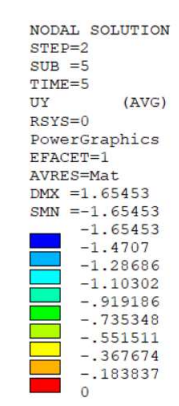

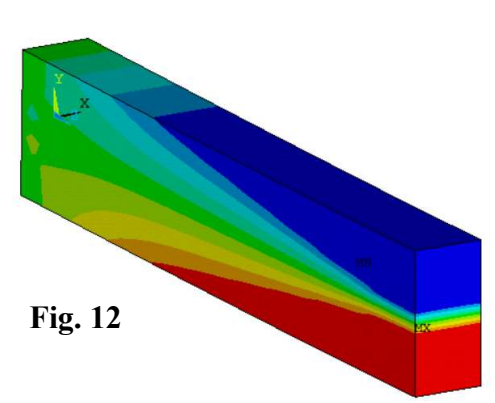

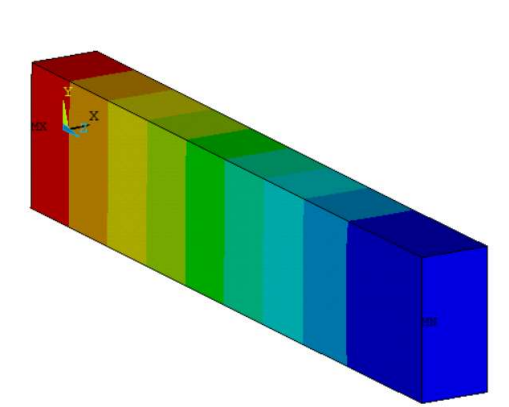

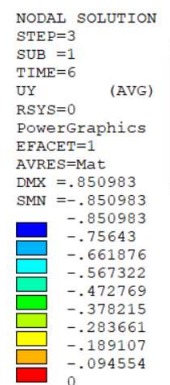

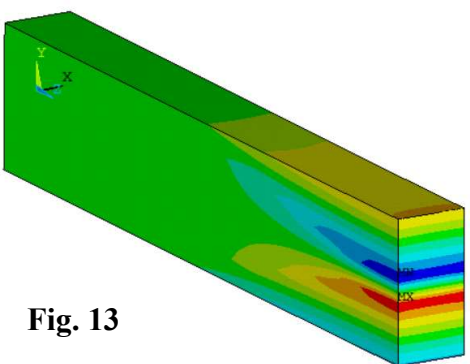

| NODAL SO  | LUTION |
|-----------|--------|
| STEP=2    |        |
| SUB =5    |        |
| TIME=5    |        |
| SZ        | (AVG)  |
| RSYS=0    |        |
| PowerGra  | phics  |
| EFACET=1  |        |
| AVRES=Ma  | t      |
| DMX =1.6  | 5453   |
| SMN = -26 | 6.573  |
| SMX =263  | .471   |
| -26       | 6.573  |
| -20       | 7.679  |
| -14       | 8.785  |
| -89       | .8912  |
| -30       | .9975  |
| 27.       | 8963   |
| 86.       | 7901   |
| 145       | .684   |
| 204       | .578   |
| 263       | 471    |

| NODA | AL  | S   | 0  | L | U | T | I | 0 | N |
|------|-----|-----|----|---|---|---|---|---|---|
| STER | P=3 | 3   |    |   |   |   |   |   |   |
| SUB  | =1  | L   |    |   |   |   |   |   |   |
| TIME | 2=6 | 5   |    |   |   |   |   |   |   |
| SZ   |     |     |    |   | ( | A | V | G | ) |
| RSYS | 5=( | )   |    |   |   |   |   |   |   |
| Powe | er  | Gr  | a  | p | h | i | C | s |   |
| EFAC | CET | r=  | 1  |   |   |   |   |   |   |
| AVRE | ES= | =M  | la | t |   |   |   |   |   |
| DMX  | =.  | . 8 | 5  | 0 | 9 | 8 | 3 |   |   |
| SMN  | =-  | -1  | 9  | 0 |   | 2 | 3 | 8 |   |
| SMX  | =1  | 19  | 4  |   | 6 | 5 | 4 |   |   |
|      | -   | -1  | 9  | 0 |   | 2 | 3 | 8 |   |
|      | -   | -1  | 4  | 7 |   | 4 | 7 | 3 |   |
|      | -   | -1  | 0  | 4 |   | 7 | 0 | 7 |   |
|      |     | -6  | 1  | • | 9 | 4 | 1 | 1 |   |
|      | -   | -1  | 9  |   | 1 | 7 | 5 | 3 |   |
|      | 2   | 23  |    | 5 | 9 | 0 | 5 |   |   |
|      | 6   | 56  |    | 3 | 5 | 6 | 3 |   |   |
|      | 1   | 10  | 9  |   | 1 | 2 | 2 |   |   |
|      | 1   | 15  | 1  |   | 8 | 8 | 8 |   |   |
|      | 1   | 19  | 4  |   | 6 | 5 | 4 |   |   |

12. Set a user specified range of the contour scale (Fig. 14). Plot and save as images contour maps of the equivalent plastic strain NLEPEQ at the end of the first and second load steps (*Main Menu>General Postproc>Plot Results>Contour Plot>Nodal Solu>Plastic Strain> Equivalent plastic strain ...*) (Fig. 15). Fill Table 1.

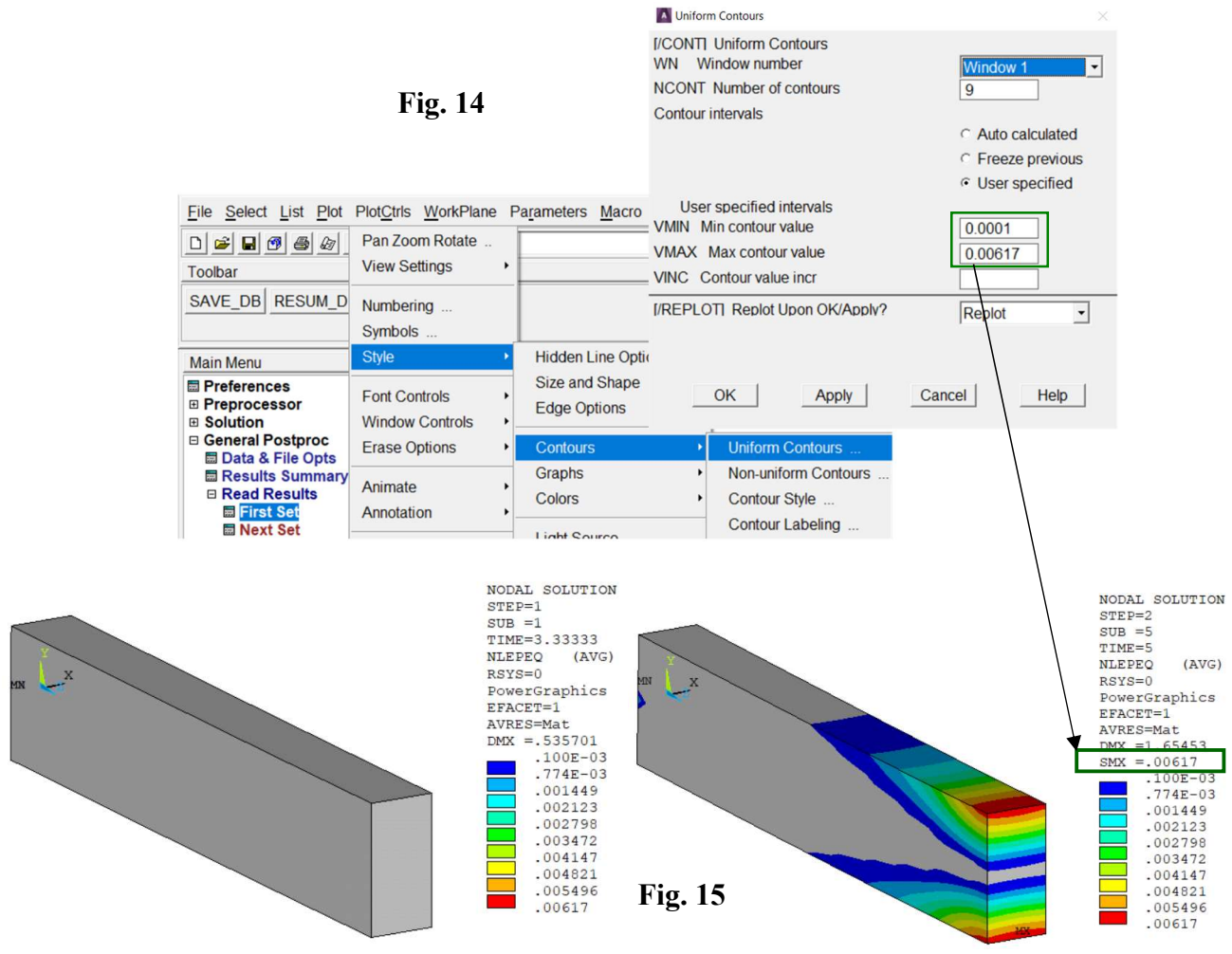

13. Plot graphs of the displacement UY and stress component SZ at the end of each load step as a function of the distance and save the graphs as images (*Main Menu>General Postproc>Path Operations>...* (Fig. 16).

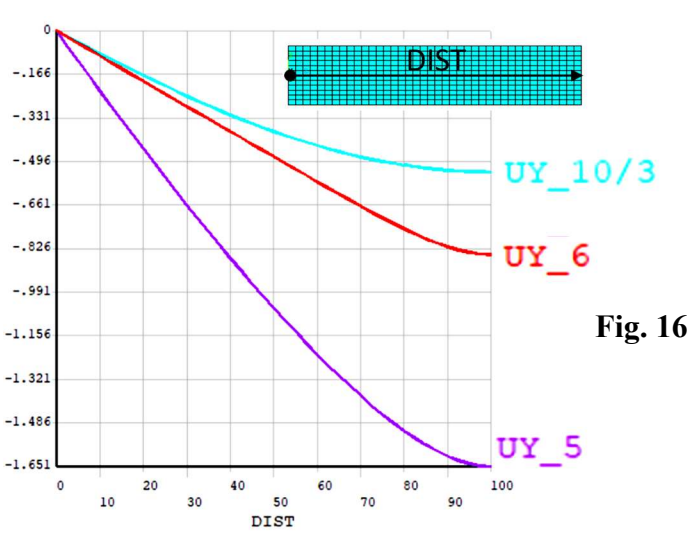

[mm]

**Displacement**  $u_v(0, z)$ 

Stress  $\sigma_z (y, z = \frac{1}{2}l)$  [MPa]

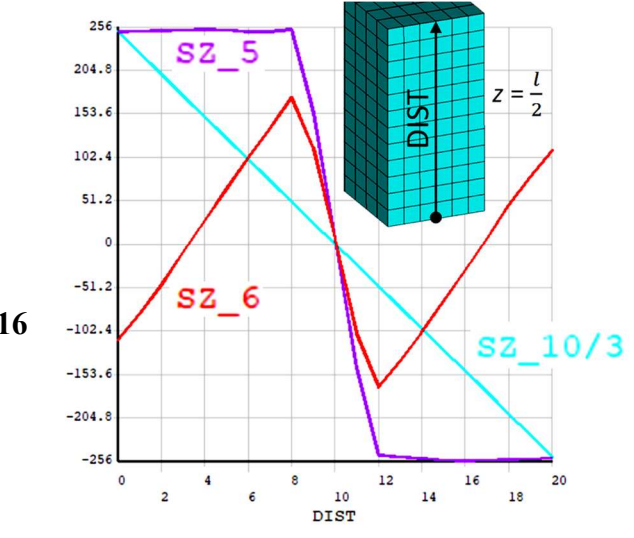

14. Read the displacement UY and stress component SZ in the cross-section  $z = \frac{1}{2}l$  as a function of time, (*Main Menu>TimeHist Postpro>Variable Viewer*) and save the graphs as images (Fig. 17).

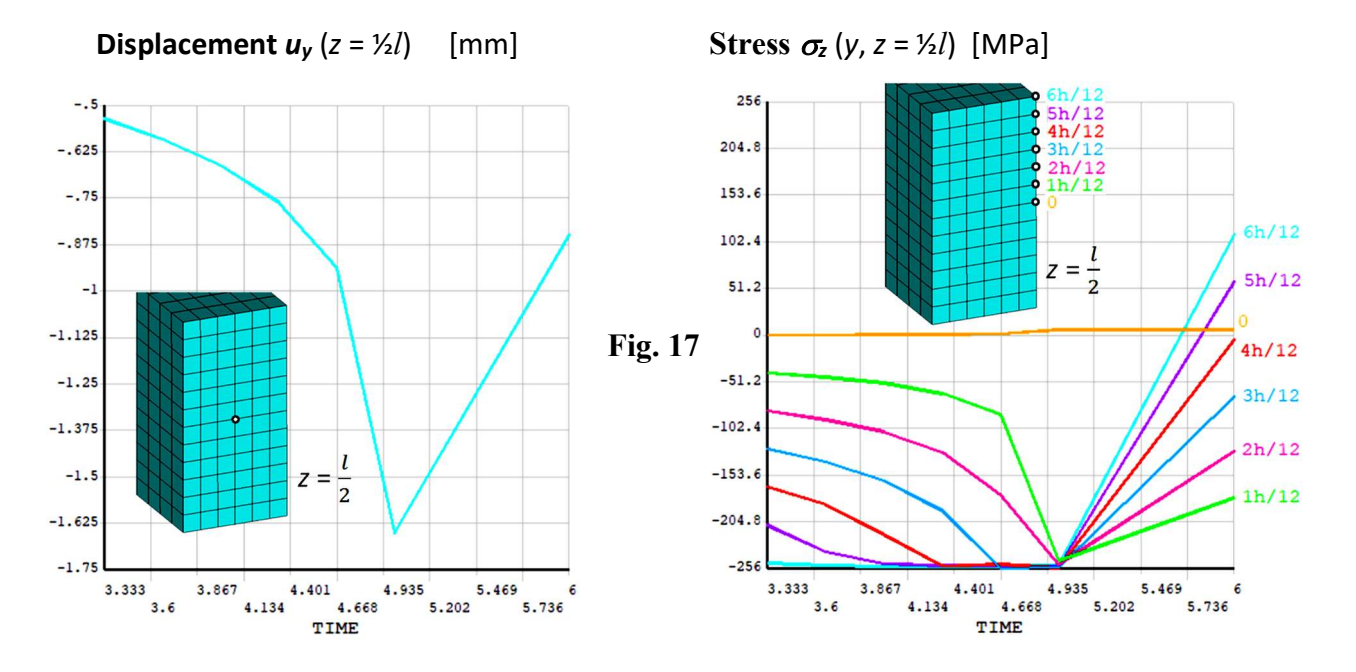

15. Repeat the calculation for a 2D model of the beam in a plane stress state using PLANE183 element (Fig. 18). Apply displacement UY = 0 on the left edge instead of at a keypoint.

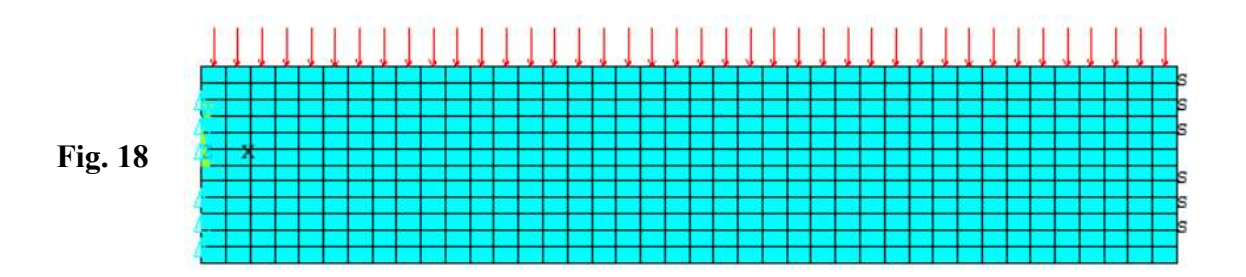

16. Discuss results and write conclusions.